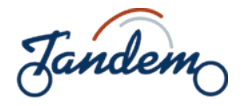

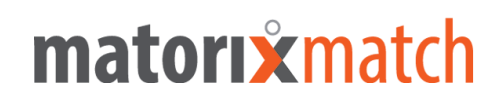

## Tandemprogramm der Westsächsischen Hochschule Zwickau

## Kurzanleitung für Matorixmatch ("Tandem-Matching-Software")

- 1. Gehen Sie auf die Seite https://tandem-fh-zwickau.matorixmatch.com/ .
- Zunächst müssen Sie sich mit Ihrer studentischen /dienstlichen E-Mail-Adresse (fh-zwickau.de-Kennung) registrieren (über den Button "Registrierung" oben links).
  Sie erhalten anschließend in einer Bestätigungs-E-Mail Ihren "Identifier". Wichtig ist, dass Sie sowohl den "Identifier" als auch Ihr Kennwort gut aufheben.
- Unter "Meine Daten" geben Sie weitere relevante persönliche Daten (z.B. auch Ihre private Adresse als "alternative Adresse"), das bevorzugte Geschlecht des Tandempartners sowie die angebotene(n) und gesuchte(n) Sprache(n) mit Niveauangaben (z.B. Anfänger) an. Achtung: Zum Bearbeiten klicken Sie immer erst auf "Ändern" und dann auf "Speichern", da die Software die eingegebenen Daten sonst nicht berücksichtigt.
- 4. Unter dem Punkt "Nachrichten" könnten Sie dem "Operator" (Dr. Thomas Edeling) und dem möglichen Tandempartner eine spezielle Information zukommen lassen (zum Beispiel, ob Sie an bestimmten sprachlichen Aspekten interessiert sind).
- 5. Anschließend geht es um die zeitliche Verfügbarkeit: Bitte achten Sie im "Stundenplan" darauf, mindestens fünf gelbe Felder (Zeit für Treffen möglich) und fünf grüne Felder (präferierte Zeit für Treffen) zu reservieren. Es empfiehlt sich, so viele verfügbare / mögliche Zeiträume wie möglich anzugeben, damit das Matching nicht an diesem wichtigen Parameter scheitert.
- 6. Wenn Sie alle notwendigen Felder ausgefüllt haben, klicken Sie in der Ecke oben rechts auf "Matching". Sie werden jetzt aufgefordert, einen kurzen Fragebogen auszufüllen, in dem Sie weitere sprachliche Interessen am Tandemprogramm angeben können. Diese Angaben helfen, einen möglichst passenden Tandempartner zu finden.
- 7. Erst wenn Sie alle Daten korrekt eingegeben haben, klicken Sie auf "Fragebogen freigeben". Das System bestätigt umgehend den Eingang einer vollständigen Teilnahme. Der "Operator" führt dann manuell ein bis zweimal pro Woche einen Matching-Prozess durch und Sie erhalten Vorschläge für potentielle Tandempartner.
- 8. Zum Schluss: Klicken Sie auf den Button "Abmelden" (links oben), um sich von einer Software-Sitzung abzumelden.
- 9. Bei erfolgreichem "Matching" bekommen Sie eine E-Mail und sehen im Menü "Matching" das Ergebnis mit den relevanten Kontaktdaten. Wenn Sie das Matching akzeptieren, klicken Sie auf "Ja" und auf "Speichern".
- 10. Hinweis: Nutzen Sie nicht den "Zurück"-Button in Ihrem Browser.

Sollten wider Erwarten Probleme bei der Nutzung von matorix auftreten, schreiben Sie bitte eine E-Mail an den Operator, Herrn Dr. Thomas Edeling.

Viel Erfolg beim Lernen im Tandem wünscht Ihnen Thomas Edeling

Dr. Thomas Edeling Lehrkraft für besondere Aufgaben Deutsch als Fremdsprache Koordination Tandemprogramm an der Westsächsischen Hochschule Zwickau thomas.edeling@fh-zwickau.de Raum: RII 422 Tel.: ++49 (0) 375-536 1069